| INFOVER |                          | Strona 1 z 21 |
|---------|--------------------------|---------------|
|         | Księgowość               | KIELCE 2017   |
|         | Jednolity Plik Kontrolny | JPK_VAT(2)    |

# Jednolity Plik Kontrolny w iFK

- 1. Wersja programu INSIGNUM Finanse Księgowość (iFK) 17.2.0.xx
- 2. System operacyjny Windows 7 lub nowszy
- <u>WAŻNE!</u> W konfiguracji iFK należy wprowadzić niezbędne ustawienia, np. KOD swojego URZĘDU SKARBOWEGO. Lista kodów US jest dostępna w Internecie oraz na naszej stronie: <u>http://uparade.insignum.pl/upgrade/index.html</u>

poniższy screen - opcja konfiguracji iFK Administrator->Parametry systemu-> Zakładka [2] Parametry Systemu:

| <u>1</u> . Parametry globa | alne <u>2</u> . Parametry systemu <u>3</u>    | ). Parametry zapłaty                |                      |                          |  |  |  |  |  |  |
|----------------------------|-----------------------------------------------|-------------------------------------|----------------------|--------------------------|--|--|--|--|--|--|
| Dane podstawow             | le <b>l</b>                                   |                                     |                      |                          |  |  |  |  |  |  |
| <u>N</u> azwa firmy:       | Infover Spółka z ograniczoną                  | nfover Spółka z ograniczoną         |                      |                          |  |  |  |  |  |  |
| Nazwa firmy <u>c</u> d:    | odpowiedzialnością sp.k.                      |                                     |                      |                          |  |  |  |  |  |  |
| <u>S</u> krót:             | Infover Sp. z o.o. sp.k.                      |                                     |                      |                          |  |  |  |  |  |  |
| NIP:                       | 959-14-86-133                                 | <u>R</u> EGON: 292417096            |                      |                          |  |  |  |  |  |  |
| <u>T</u> elefon:           | 41 3678502                                    | Eax:                                |                      |                          |  |  |  |  |  |  |
|                            |                                               |                                     |                      |                          |  |  |  |  |  |  |
| Adres 1                    | Zagnańska 61                                  |                                     |                      |                          |  |  |  |  |  |  |
| Adres 2                    | 25-528 Kielce                                 | Nazwa i REGON firmy pobierany       | / do                 |                          |  |  |  |  |  |  |
| <u>Dane do deklara</u>     | cji podatkowych                               | Deklaracji                          |                      | Kod Urzędu<br>Skarbowego |  |  |  |  |  |  |
| Nazwa firmy                | Infover Spółka z ograniczoną                  | odpowiedzialnością sp.k., 292417096 |                      | wpisany ręcznie          |  |  |  |  |  |  |
| Urząd skarbowy             | Świętokrzyski Urząd Skarbowy                  | y , Kielce, ul. Częstochowska 20    | Kod urzędu 2605      | Wybierz                  |  |  |  |  |  |  |
| l raj                      | Polska                                        | Województwo Świętokrzyskie          | Powiat Kielce        |                          |  |  |  |  |  |  |
| Gmna                       | Kielce                                        | Ulica Zagnańska 61                  | Nr domu 61 Nr lokalu | David Firmer             |  |  |  |  |  |  |
| Miejscow <mark>u</mark> ść | Kielce                                        | Poczta Kielce                       |                      |                          |  |  |  |  |  |  |
|                            | Rodzaj podatnika<br>© podatnik niebędący osob | ą fizyczną 🔿 osoba fizyczna         |                      |                          |  |  |  |  |  |  |

Program iFK umożliwia tworzenie i przesyłanie Jednolitych Plików Kontrolnych (JPK) według standardów określonych i wymaganych przez Ministerstwo Finansów (MF).

Zakres generowanych plików z poziomu iFK:

- Ewidencje zakupu i sprzedaży VAT JPK\_VAT
- Księgi rachunkowe JPK\_KR
- Wyciąg bankowy JPK\_WB (w zakresie wyciągów bankowych zaksięgowanych w systemie iFK)
- Faktury VAT JPK\_FA (w zakresie faktur wystawionych z poziomu modułu "Faktury" w systemie iFK)

Jednolity Plik Kontrolny

**SIEGOWOŚĊ** 

NSIGNUM

FINANSE

JPK\_VAT(2)

### Program iFK pozwala na:

**INFOVER** 

- Weryfikację poprawności generowanego pliku JPK, tzn. program przed wysłaniem pliku sprawdza czy utworzony z programu plik XML jest zgodny z wymogami. Poprawny plik powinien zostać wysłany do MF i nie powinien zostać odrzucony.
- Podgląd zbiorczych wartości dot. Sprzedaży i Zakupu tzn.: ilość wierszy w pliku, podatek należny, podatek naliczony
- Zgodność wygenerowanego pliku JPK z automatycznie wygenerowaną deklaracją VAT (brak możliwości wprowadzania zmian w deklaracji VAT)
- Zapisanie w programie wszystkich wygenerowanych i wysłanych do MF plików
- Możliwość zapisania wygenerowanego pliku na dysku lub dowolnym nośniku danych
- Możliwość zaimportowania, sprawdzenia poprawności i wysłania pliku wygenerowanego w innym systemie np. INSIGNUM Sprzedaż Hurtowa (iHurt)
- Możliwość pobierania i drukowania UPO dla każdego wysłanego pliku.

# Generowanie pliku JPK

Wygenerowany w programie plik JPK\_VAT powinien zgadzać się z deklaracją VAT 7, w związku z tym nie należy modyfikować ręcznie wygenerowanej z programu deklaracji VAT.

Opcja dostępna z menu : Raporty-> Deklaracje -> Jednolity Plik Kontrolny

| Ra | porty   | Faktury     | e-Obieg      | Adminis | trato      | r Słowniki     | Okno                                                                                                    | Pomoc  |   |                                  |
|----|---------|-------------|--------------|---------|------------|----------------|----------------------------------------------------------------------------------------------------|--------|---|----------------------------------|
|    | Rejest  | зy          |              | •       |            |                |                                                                                                    |        |   |                                  |
| E  | Księga  | a główna    |              | •       |            |                |                                                                                                    |        |   | Bieżący użytkowni                |
| E  | Rozra   | chunki      |              |         |            |                |                                                                                                    |        |   |                                  |
| E  | Rozlic  | zenie zaku  | ւթս          |         |            |                |                                                                                                    |        |   |                                  |
| E  | Analit  | yka zapisó  | ów księgow   | ych     |            |                |                                                                                                    |        |   |                                  |
|    | Rapor   | t kasowy    |              |         |            |                |                                                                                                    |        |   |                                  |
|    | Wycią   | ig bankow   | y -          |         |            |                |                                                                                                    |        |   |                                  |
| E  | Odpis   | y aktualiza | acyjne       | •       |            |                |                                                                                                    |        |   |                                  |
|    | Dekla   | racje       |              | •       | Ει         | Jrząd Skarbov  | wy in the second second |        |   |                                  |
|    | MA /sła | ne dokum    | entv/rano    | day.    | <b>2</b> J | ednolity Plik  | Kontrolr                                                                                                    | iy 🔹 🕨 |   | Ewidencje zakupu i sprzedaży VAT |
| E  | Rapor   | tv PKPiR    | ienty) topol | · ·     |            | Główny Urząd   | Statysty                                                                                                    | /czny  | E | Księgi rachunkowe                |
|    |         | <b>,</b>    |              |         |            | ntrastat       |                                                                                                    |        |   | Wyciąg bankowy                   |
|    |         |             |              |         |            | kowniki - Intr | astat                                                                                                    | +      | E | Faktury VAT                      |
|    |         |             |              | L       | _          |                |                                                                                                    |        |   | Lista plików                     |

| INFOVER |                          | Strona 3 z 21 |
|---------|--------------------------|---------------|
|         | Księgowość               | KIELCE 2017   |
|         | Jednolity Plik Kontrolny | JPK_VAT(2)    |

Należy wybrać z dostępnej listy interesujący nas zakres danych np.: Ewidencje zakupu i sprzedaży VAT oraz okres, za który będzie generowany JPK.

W przypadku generowania korekty dla pliku JPK\_VAT należy oznaczyć na formatce:

| Ewidencje zakupu i sprzedaży VAT                  | ×       |
|---------------------------------------------------|---------|
| Miesiąc od: 1 主 do: 1<br>Rok: 2017 🗲<br>□ Korekta | •       |
| Wygeneruj XML                                     | Zamknij |

Opcja **Wygeneruj plik** tworzy plik i zapisuje go w bazie.

Generowanie wszystkich dostępnych plików odbywa się analogicznie.

W przypadku generowania pliku dla Faktur VAT należy określić dodatkowo rodzaj generowanych faktur, zrzut poniżej:

| 🌆 Faktury VAT | – 🗆 ×                                                                  |               |
|---------------|------------------------------------------------------------------------|---------------|
| Data od       | 2017-01-01 💌 do 2017-01-31 💌                                           |               |
| Rodzaj        | Sprzedaż krajowa 💌                                                     |               |
| Wybór waluty  | Sprzedaż krajowa<br>Sprzedaż eksportowa<br>Dostawa wewnątrzwspólnotowa | Insignum 🗙    |
|               | Wygeneruj XML                                                          | Zapisano plik |
|               | Zamknij                                                                | ОК            |

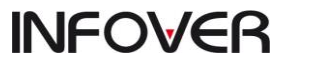

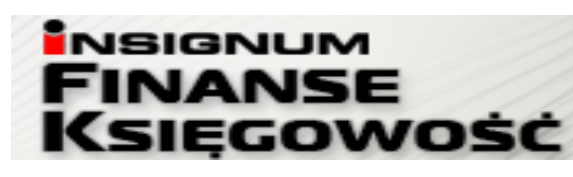

### **Jednolity Plik Kontrolny**

JPK\_VAT(2)

### Struktury logiczne JPK

Opublikowany zestaw 7 struktur obejmuje najważniejsze księgi podatkowe i dowody księgowe. Są to: Struktura 1 – księgi rachunkowe – JPK\_KR

Struktura 2 – wyciąg bankowy – JPK\_WB

Struktura 3 - magazyn - JPK\_MAG

Struktura 4 – ewidencje zakupu i sprzedaży VAT – JPK\_VAT

Struktura 5 - faktury VAT - JPK\_FA

Struktura 6 – podatkowa księga przychodów i rozchodów – JPK\_PKPIR

Struktura 7 - ewidencja przychodów - JPK\_EWP

### Przekazywanie plików JPK (TERMINY)

Przekazywanie postaci elektronicznej ksiąg podatkowych i dowodów księgowych na żądanie organów podatkowych i organów kontroli skarbowej odbywa się za pomocą środków komunikacji elektronicznej lub na informatycznym nośniku danych, z uwzględnieniem potrzeby zapewnienia bezpieczeństwa, wiarygodności i niezaprzeczalności danych zawartych w księgach.

Podmioty są zobowiązane **przekazywać pliki JPK na żądanie** organów podatkowych i organów kontroli skarbowej w następujących terminach (*dotyczy struktur: 1, 2, 3, 5*):

• od 1 lipca 2016r. – duże podmioty

• od 1 lipca 2018r. – mikro, małe i średnie przedsiębiorstwa.

Comiesięczne przekazywanie postaci elektronicznej ewidencji zakupu i sprzedaży (JPK\_VAT) odbywa się za pomocą środków komunikacji elektronicznej, z uwzględnieniem potrzeby zapewnienia bezpieczeństwa, wiarygodności i niezaprzeczalności danych zawartych w księgach.

Obowiązek **comiesięcznego przekazywania pliku JPK\_VAT** (ewidencja zakupu i sprzedaży VAT) będzie obowiązywał od:

- 1 lipca 2016r. duże podmioty
- 1 stycznia 2017r. małe i średnie podmioty
- 1 stycznia 2018r. mikro przedsiębiorcy

| INFOVER |                          | Strona 5 z 21 |
|---------|--------------------------|---------------|
|         | Księgowość               | KIELCE 2017   |
|         | Jednolity Plik Kontrolny | JPK_VAT(2)    |

# Weryfikacja i wysyłanie pliku JPK

Wygenerowane pliki dostępne są z menu :

Raporty-> Deklaracje -> Jednolity Plik Kontrolny-> Lista plików , zrzut poniżej.

| 🔝 Jeo                                                                 | nolity Plik Ko                                                                                                    | ntrolny                                                                                                    |                                                                                                    |                                                                                                    |                                                                                                    |                                                                                                    |                                                                                      |                                                                                                    |                                                                    |                                                                                                    |                                                                      |                                                                                                    |                                                                                                    |                                                                             |                                                                                                    |                                                                                                    |                                                                               |
|-----------------------------------------------------------------------|----------------------------------------------------------------------------------------------------|----------------------------------------------------------------------------------------------------|----------------------------------------------------------------------------------------------------|----------------------------------------------------------------------------------------------------|----------------------------------------------------------------------------------------------------|----------------------------------------------------------------------------------------------------|--------------------------------------------------------------------------------------|----------------------------------------------------------------------------------------------------|--------------------------------------------------------------------|----------------------------------------------------------------------------------------------------|----------------------------------------------------------------------|----------------------------------------------------------------------------------------------------|----------------------------------------------------------------------------------------------------|-----------------------------------------------------------------------------|----------------------------------------------------------------------------------------------------|----------------------------------------------------------------------------------------------------|-------------------------------------------------------------------------------|
| Тур: 🕅                                                                | ′szystkie                                                                                                    | ¥                                                                                                    | Miesiąc o                                                                                                    | £ 2                                                                                                    | Miesiąc o                                                                                                    | do: 2                                                                                                    | \$                                                                                   | Rok: 2017 🚖                                                                                                    |                                                                    | Filtruj                                                                                                    |                                                                      | znacznik informu<br>zaimportowany z                                                                                              | ijący że plik<br>: dysku                                                                                                    | został<br>L                                                                 | Zna<br>kore                                                                                                    | cznik nadawany dla<br><u>ekty</u>                                                                                                    |                                                                               |
| * Rok<br>2017<br>2017<br>2017<br>2017<br>2017<br>2017<br>2017<br>2017 | Miesiąc o Mie<br>2<br>2<br>2<br>2<br>2<br>2<br>2<br>2<br>2<br>2<br>2<br>2<br>2<br>2<br>2<br>2<br>2<br>2<br>2                                                                                                    | ssiąc di Wers<br>2<br>2<br>2<br>2<br>2<br>2<br>2<br>2<br>2<br>2<br>2<br>2<br>2<br>2<br>2<br>2<br>2<br>2<br>2 | sja Nazwa<br>2 Ewiden<br>2 Ewiden<br>2 Ewiden<br>2 Ewiden<br>2 Ewiden<br>2 Ewiden<br>2 Ewiden<br>2 Ewiden<br>2 Ewiden<br>2 Ewiden | pakietu<br>yje zakupu<br>yje zakupu<br>yje zakupu<br>yje zakupu<br>yje zakupu<br>yje zakupu<br>yje zakupu<br>oje zakupu<br>ane pliki | i sprzedaży VA<br>i sprzedaży VA<br>i sprzedaży VA<br>i sprzedaży VA<br>i sprzedaży VA<br>i sprzedaży VA<br>i sprzedaży VA<br>i sprzedaży VA | Utwor:<br>AT Aneta.<br>AT Aneta.<br>AT | zył<br>Sabat<br>Sabat<br>Sabat<br>Sabat<br>Sabat<br>Sabat<br>Sabat<br>Sabat<br>Sabat | Data utworzenia ▲<br>2017-02-07 15:31:38<br>2017-02-07 15:45:04<br>2017-02-08 13:30:25<br>2017-02-08 13:30:25<br>2017-02-08 14:35:23<br>2017-02-09 14:55:25<br>2017-02-09 14:55:25<br>2017-02-09 14:55:25<br>2017-02-09 15:24:40<br>■ | Wysłak<br>Aneta Sabat<br>Aneta Sabat<br>Aneta Sabat<br>Aneta Sabat | Status<br>Przetwarzanie doku<br>Przetwarzanie doku<br>Przetwarzanie doku<br>Sesja została popra<br>dź status | mentu zakończo<br>mentu zakończo<br>awnie zakończo<br>awnie zakończo | one poprawnie. Wygener<br>one poprawnie. Wygener<br>one poprawnie. Wygener<br>na. Dane zostały popraw<br>na. Dane zostały popraw | In<br>owano UPO (<br>owano UPO (<br>owano UPO (<br>cowano UPO (<br>cowan | port Popra<br>↓<br>↓<br>↓<br>↓<br>↓<br>↓<br>↓<br>↓<br>↓<br>↓<br>↓<br>↓<br>↓ | 2017-02-07<br>2017-02-07<br>2017-02-07<br>2017-02-08<br>2017-02-08<br>2017-02-08<br>2017-02-09<br>2017-02-09<br>2017-02-00<br>2017-02-00<br>2017-02-00<br>2017-02-00<br>2017-02-00<br>2017-02-00<br>2017-02-00<br>2017-02-00<br>2017-02-00<br>2017-02-00<br>2017-00<br>2017-02-00<br>2017-02-00<br>2017-02-00<br>2017-02-00<br>2017-02-00<br>200 | <ul> <li>Nr referencyjny</li> <li>19/27/9101a/59640000</li> <li>19/0e/671010914020000</li> <li>1 ccc588e03/2adb10000</li> <li>2243cb9a03aa4/b50000</li> <li>2243cb9a03aa4/b50000</li> <li>syłanego pliku. Po<br/>orzeniu pliku dostej</li> </ul> | 004d0864be85<br>0004d3f2c4f22<br>0004d3bac06be<br>0004c2a84e57f<br>pny na UPO |
| * Nazw<br>> Ewide<br>Na:<br>W  <br>plik<br>kilk                       | Zajacz parke do Ani, Zajacz sparkowanie jaki z dosku jedi jedi zajacz sparkowanie wygenerowanego pliku.       Sprzedaż         Nazwa piku       Podsumowanie wygenerowanego pliku.         Wazwa wygenerowanego pliku.       Podsumowanie wygenerowanego pliku.         W przypadku dużej ilości danych plików       Lista wygenerowanej weryfikacji pliku JPK, pozwala na wydruk Urzędowego Potwierdzenia Odbioru- UPO |                                                                                                    |                                                                                                    |                                                                                                    |                                                                                                    |                                                                                                    |                                                                                      |                                                                                                    |                                                                    |                                                                                                    |                                                                      |                                                                                                    |                                                                                                    |                                                                             |                                                                                                    |                                                                                                    |                                                                               |

### Dostępne opcje:

- Zapisz pakiet do XML- zapisuje wygenerowany plik w formacie xml na dysku
- Zapisz spakowane pliki- zapisuje wygenerowane i spakowane pliki na dysku
- Importuj plik XML z dysku- umożliwia import pliku pochodzącego z innego systemu np. Insignum Hurt.
- Wyślij- wysyła sprawdzony, poprawny plik z danymi do MF
- Sprawdź status- sprawdza status wysłanego pliku, odczytuje status zwracany z MF
- Drukuj UPO- pozwala wydrukować UPO dla wysłanego i przetworzonego poprawnie pliku
- *Sprawdź poprawność* sprawdza zgodność struktury wczytanego pliku XML z aktualnym schematem XSD.
- Usuń pakiet- usuwa wskazany pakiet plików z dysku (dotyczy plików niewysłanych)

Jednolity Plik Kontrolny

Księgowość

INSIGNUM

JPK\_VAT(2)

### <u>UWAGI</u>

**INFOVER** 

- Plik należy podpisać podpisem kwalifikowanym.
- Aplikacja iFK jest domyślnie skonfigurowana do wysyłania plików JPK z danymi produkcyjnymi. Nie ma możliwości wysyłania danych na bramkę testową MF z poziomu aplikacji iFK. Zgodnie z zaleceniami MF, bramka testowa miała w założeniach służyć do celów testowych (np. dla informatyków sprawdzających poprawność generowania plików w swoich lokalnych aplikacjach), i przesłane tam dane nie są wystarczająco chronione..

Poniżej przykładowy dokument UPO:

### URZĘDOWE POŚWIADCZENIE ODBIORU DOKUMENTU ELEKTRONICZNEGO

| A | . NAZWA PEŁNA PODMIOTU, KTÓREMU DORĘCZONO DOKUMENT ELEKTRONICZNY                              |   |  |  |  |  |  |  |  |  |  |  |
|---|-----------------------------------------------------------------------------------------------|---|--|--|--|--|--|--|--|--|--|--|
|   | Ministerstwo Finansów Test                                                                    |   |  |  |  |  |  |  |  |  |  |  |
| в | . INFORMACJA O DOKUMENCIE                                                                     |   |  |  |  |  |  |  |  |  |  |  |
|   | ${\tt Dokumentzostalzarejestrowanywsystemieteleinformatycznym Ministerstwafinans \acute{o}w}$ |   |  |  |  |  |  |  |  |  |  |  |
|   | Identyfikatorlokumentu: Dnia (data, czas):                                                    |   |  |  |  |  |  |  |  |  |  |  |
|   | 1ccc588e03f2adb10000004d3bac06ba 2017.02.08 09:17:18                                          |   |  |  |  |  |  |  |  |  |  |  |
|   | Skrót złożonego dokumentu – identyczny z wartością użytą do podpisania dokumentu:             |   |  |  |  |  |  |  |  |  |  |  |
|   | 06169b7f52d901399efe5ff241ce8c97                                                              |   |  |  |  |  |  |  |  |  |  |  |
|   | Skrót dokumentu w postaci otrzymanej przez system (łącznie z podpisem elektronicznym):        |   |  |  |  |  |  |  |  |  |  |  |
|   | x+lFuFii3Y3s4kGE9PChQKp4E6E=[ASfMEvrFOhLLsD1kHZ9Od+RATM4WohMBH8hJtiSaDc                       | w |  |  |  |  |  |  |  |  |  |  |
|   | Dokument zweryfikowano pod względem zgodności ze strukturą logiczną:                          |   |  |  |  |  |  |  |  |  |  |  |
|   | $Schemat_JPK_VAT(2)_v1-0.xsd$                                                                 |   |  |  |  |  |  |  |  |  |  |  |
|   | NIP/PESEL podmiotuwystępującego jako pierwszyna dokumencie:                                   |   |  |  |  |  |  |  |  |  |  |  |
|   | 111111111                                                                                     |   |  |  |  |  |  |  |  |  |  |  |
|   | NIP/PESEL podmiotu występującego jako drugi na dokumencie:                                    |   |  |  |  |  |  |  |  |  |  |  |
|   |                                                                                               |   |  |  |  |  |  |  |  |  |  |  |
|   | Kodurzęduskarbowego: Kodformularza:                                                           |   |  |  |  |  |  |  |  |  |  |  |
|   | 2671 JPK_VAT (2)                                                                              |   |  |  |  |  |  |  |  |  |  |  |
|   | Stempelczasu:                                                                                 |   |  |  |  |  |  |  |  |  |  |  |
|   | MjAxNyOwNiOwOFQwOToxNzoxOCswNTowNA==                                                          |   |  |  |  |  |  |  |  |  |  |  |

| INFOVER |                          | Strona 7 z 21 |
|---------|--------------------------|---------------|
|         | Jednolity Plik Kontrolny | JPK_VAT(2)    |

# Wczytywanie pliku JPK

Program iFK umożliwia wczytywanie, sprawdzanie poprawności i wysyłanie plików JPK wygenerowanych w innych programach.

Opcja dostępna z menu:

Raporty-> Deklaracje -> Jednolity Plik Kontrolny->Lista plików 🏼 🎬 Importuj plik XML z dysku

| 🔝 Jednolity Plik Kontrolny                                             |                                                                                | 0tojeranje    |                                             |                                           |            |                 | ×                        | - 🗆 X                                    |
|------------------------------------------------------------------------|--------------------------------------------------------------------------------|---------------|---------------------------------------------|-------------------------------------------|------------|-----------------|--------------------------|------------------------------------------|
| Typ: Wszystkie 💌 Miesiąc od: 1                                         | Miesiąc do: 12 🔶 Rok: 2017 🗲                                                   | Szukai w      | JPK                                         |                                           | <b>•</b> + | - 🗈 💣 📼 -       | ~                        |                                          |
| ★ siąc o Miesiąc d Nazwa ▲ V<br>> 1 1 Ewidencje zakupu i sprzedaży VAT | Ver Utworzyl Data utworzenia Wysłał Popraw D<br>1 Aneta S. 2017-01-04 13:14:27 | *             | Nazwa                                       | ^                                         | D          | ata modyfikacji | Тур                      |                                          |
| 1 I Faktury VAI                                                        | 1 Aneta.5-2017-01-03 14:16:23                                                  | Szybki dostęp |                                             | yp: Plik XML<br>lozmiar: 2,67 KB          |            | 017-01-04 11:05 | PIIK AML                 |                                          |
|                                                                        |                                                                                | Pulpit        | C                                           | )ata modyfikacji: 2017-01-04 11           | :05        |                 |                          |                                          |
| Zapisz pakiet do XML     Zapisz spakowane pliki                        | 🕅 Importuj plik XML z dysku                                                    | Biblioteki    |                                             |                                           |            |                 |                          | • • • • • • • • • • • • • • • • • • •    |
| Nazwa pliku     Ewidencje zakupu i sprzedaży VAT.ZIP.000               | Ewidencje zakupu i sprzedaży VAT<br>Księgi rachunkowe                          | Ten komputer  |                                             |                                           |            |                 |                          |                                          |
|                                                                        | Wyciąg bankowy<br>Faktury VAT                                                  | Sieć          |                                             |                                           |            |                 |                          | v pliku: 1<br>ry: <b>46.00</b>           |
|                                                                        | Magazyn<br>Podatkowa księga przychodów i rozchodów                             |               | <                                           |                                           |            | _               | >                        | v pliku: <b>2</b><br>ony: 7 <b>47.96</b> |
|                                                                        | Ewidencja przychodów                                                           |               | <u>N</u> azwa pliku:<br><u>P</u> liki typu: | Ewidencje zakupu i sprzedaży<br>Pliki XML | VAT        | - L             | Otwór <u>z</u><br>Anuluj | · · · · · · · · · · · · · · · · · · ·    |
|                                                                        |                                                                                |               |                                             |                                           |            |                 |                          |                                          |

- 1. Opcja *Importuj plik xml z dysku* pozwala wczytać do bazy wskazany plik JPK konkretnego typu.
- 2. Opcja *Sprawdź poprawność pliku*: sprawdza zgodność struktury wczytanego pliku XML z aktualnym schematem XSD. Jeżeli plik będzie zawierał błąd to program wyświetli komunikat wraz z opisem błędu.
- 3. Jeżeli weryfikacja przebiegła poprawnie, plik będzie gotowy do wysłania

Struktura pliku XML jest zgodna z aktualnym schematem XSD

4. Opcja Wyślij, wysyła sprawdzony, poprawny plik do MF.

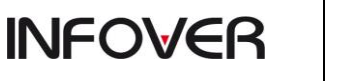

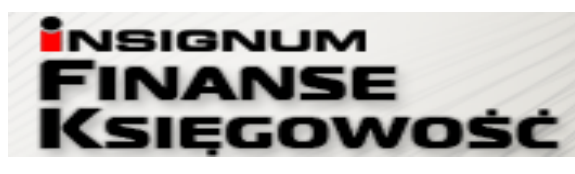

JPK\_VAT(2)

### UWAGA

Podczas wysyłania wymagane jest:

-podłączenie komputera do Internetu

-podłączenie urządzenia pozwalającego na podpisywanie pliku podpisem kwalifikowanym wydawanym przez uprawnione instytucje.

Plik przed wysłaniem należy podpisać podpisem kwalifikowanym.

### Opcjonalna możliwość podglądu zawartości pliku JPK

Wygenerowany plik JPK w systemie INSIGNUM Finanse Księgowość można zapisać na dysku i otworzyć np. za pomocą MS Excela w formacie tabeli XML.

Przykładowy obraz prezentujący dane zawarte w pliku JPK:

| Т      | U       | V   | W   | Х                  | γ             | Z               | AA                     | AB                 | AC             | AD         | AE         | AF         | AG         | AH           |
|--------|---------|-----|-----|--------------------|---------------|-----------------|------------------------|--------------------|----------------|------------|------------|------------|------------|--------------|
| ns1:F  | ns1:F 💌 | typ | n 💌 | ns1:NrKontrahent 💌 | ns1:NazwaKont | ns1:AdresKontra | 🖌 ns1:DowodSprzedazy 💌 | ns1:DataWystawie 💌 | ns1:DataSprz 💌 | ns1:K_15 💌 | ns1:K_16 💌 | ns1:K_19 💌 | ns1:K_20 💌 | ns1:K_34 💌 r |
| 25-528 | Kielce  | G   | 1   | 111111111          | nazwa testowa | adres nabywcy   | 13/02/2017             | 2017-02-06         | 2017-02-06     | 74, 76     | 2,24       | 100        | 23         |              |
| 25-528 | Kielce  | G   | 2   | 111111111          | nazwa testowa | adres nabywcy   | K34/02/2017            | 2017-02-01         | 2017-02-01     |            |            |            |            | 100          |
| 25-528 | Kielce  | G   | 3   | 111111111          | nazwa testowa | adres nabywcy   | 123                    | 2017-02-06         |                |            |            |            |            |              |
| 25-528 | Kielce  | G   | 4   | 111111111          | nazwa testowa | adres nabywcy   | ZW/02/2017             | 2017-02-06         | 2017-02-06     |            |            |            |            |              |
| 25-528 | Kielce  | G   | 5   | 111111111          | nazwa testowa | adres nabywcy   | 22/02/2017             | 2017-02-06         |                |            |            |            |            |              |
| 25-528 | Kielce  | G   | 6   | 111111111          | nazwa testowa | adres nabywcy   | 53/02/2017             | 2017-01-06         | 2017-02-06     | 100        | 5          |            |            |              |
| 25-528 | Kielce  | G   | 7   | 111111111          | nazwa testowa | adres nabywcy   | IMP_USŁ/02/2017        | 2017-02-06         |                |            |            |            |            |              |
| 25-528 | Kielce  | G   | 8   | 111111111          | nazwa testowa | adres nabywcy   | TESTOWA123             | 2017-02-01         | 2017-02-01     |            |            |            |            | 378,85       |
| 25-528 | Kielce  | G   | 9   | 111111111          | nazwa testowa | adres nabywcy   | 453/02/2017            | 2017-02-06         | 2017-02-06     |            |            | 100        | 23         |              |
| 25-528 | Kielce  | G   | 10  | 111111111          | nazwa testowa | adres nabywcy   | 2/02/2017              | 2017-02-06         | 2017-02-06     |            |            |            |            |              |
| 25-528 | Kielce  | G   | 11  | 111111111          | nazwa testowa | adres nabywcy   | 22                     | 2017-02-06         | 2017-02-06     |            |            |            |            |              |
| 25-528 | Kielce  | G   | 12  | 111111111          | nazwa testowa | adres nabywcy   | 29/02/2017             | 2017-02-06         |                |            |            |            |            |              |
| 25-528 | Kielce  | G   | 13  | 111111111          | nazwa testowa | adres nabywcy   | WAL/02/2017            | 2017-02-06         | 2017-02-06     |            |            | 34,15      | 7,85       |              |
| 25-528 | Kielce  | G   | 14  | 111111111          | nazwa testowa | adres nabywcy   | 12/02/2017             | 2017-01-06         | 2017-02-06     |            |            |            |            |              |

9

SC KIELCE 2017

Jednolity Plik Kontrolny

# Korekta podatku VAT od przeterminowanych faktur

W systemie iFK w sekcji "Funkcje pomocnicze" został dodany moduł "**Korekta podatku VAT od przeterminowanych faktur**" zgodny z zapisami ustawowymi obowiązującymi od 01.01.2013r w zakresie korekty podatku VAT od nierozliczonych i przeterminowanych powyżej 150 dni należności (faktur sprzedaży) oraz zobowiązań (faktur zakupu).

Korekty w systemie iFK można dokonać "automatycznie" w sytuacji, gdy faktura jest zaksięgowana na kontach wynikających z rejestru VAT, w którym została zaewidencjonowana lub jest przeksięgowana na inne konto, ale pomimo przeksięgowania system jest w stanie dotrzeć do informacji jakie były pierwotne wartości Netto i VAT tej faktury.

Dla faktur przeksięgowanych jako brutto na etapie tworzenia korekty użytkownik będzie zobowiązany do podania kwoty Netto oraz VAT.

### Moduł umożliwia:

### W części dotyczącej Wierzyciela:

- Wyliczenie i zaksięgowanie korekty VATu należnego od przeterminowanych powyżej 150 dni należności (faktur sprzedaży).
- Uwzględnienie korekty na drukach deklaracji VAT-7 lub VAT-7K.
- Wygenerowanie deklaracji VAT-ZD załącznika pod deklaracji VAT-7 lub VAT-7K.
- Wygenerowanie szczegółowego zestawienia dot. zmniejszenia kwoty podatku należnego w wyniku dokonanych korekt raport.
- Ewidencjonowanie zapłat do należności ujętych w korekcie VAT.
- Wygenerowanie zestawień dot. zwiększenie kwoty podatku należnego w oparciu o zaewidencjonowane zapłaty do wierzytelności od których odzyskano VAT raport.

### W części dotyczącej Dłużnika:

- Wyliczenie i zaksięgowanie korekty VATu naliczonego od przeterminowanych powyżej 150 dni zobowiązań (faktur zakupu).
- Uwzględnienie korekty na drukach deklaracji VAT-7 lub VAT-7K.
- Wygenerowanie szczegółowego zestawienia dot. zmniejszenia kwoty podatku naliczonego w wyniku dokonanych korekt raport.
- Ewidencjonowanie zapłat do zobowiązań ujętych w korekcie VAT.
- Wygenerowanie zestawień dot. zwiększenie kwoty podatku naliczonego w oparciu o zaewidencjonowane zapłaty do faktur zakupu od których skorygowano VAT raport.

### Konfiguracja modułu:

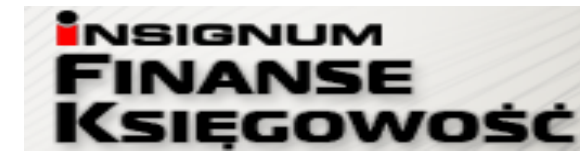

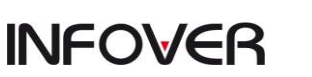

ntrolny

Strona 10 z 21

KIELCE 2017

**INFOVER** 

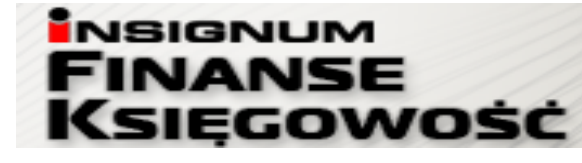

Jednolity Plik Kontrolny

JPK\_VAT(2)

# W systemie iFK (Administrator - Parametry systemu - Grupa "Korekta podatku VAT") zostały dodane parametry do konfiguracji modułu:

1. Parametry globalne 2. Parametry systemu 3. Parametry zapłaty

| Gi | irupa: Korekta podatku VAT                                                              |                     |        |  |  |  |  |  |
|----|-----------------------------------------------------------------------------------------|---------------------|--------|--|--|--|--|--|
| Γ  | Nazwa                                                                                   | ≜ Grupa             | Rodzaj |  |  |  |  |  |
| Þ  | <ul> <li>Czy tworzyć odpis dla korekty VAT od nieściągalnych wierzytelności.</li> </ul> | Korekta podatku VAT | FIRMA  |  |  |  |  |  |
|    | Domyślny symbol dokumentu dla księgowań korekty VAT rozrachunków z odpisami             | Korekta podatku VAT | MPZ    |  |  |  |  |  |
|    | Domyślny symbol odpisu dla korekty VAT od nieściągalnych wierzytelności                 | Korekta podatku VAT | FIRMA  |  |  |  |  |  |
|    | Format numeru sprawy dla korekty VAT                                                    | Korekta podatku VAT | MPZ    |  |  |  |  |  |
| Γ  | Konto księgowe dla korekty VAT od nieściągalnych wierzytelności (Wierzyciel)            | Korekta podatku VAT | FIRMA  |  |  |  |  |  |
| Γ  | Konto księgowe dla korekty VAT od niezapłaconych faktur zakupu (Dłużnik)                | Korekta podatku VAT | FIRMA  |  |  |  |  |  |
| Γ  | Konto księgowe dla odpisów dot. korekty VAT od nieściągalnych wierzytelności            | Korekta podatku VAT | FIRMA  |  |  |  |  |  |
| Γ  | Konto podatku VAT należnego do wyksięgowania korekty VAT (Wierzyciel)                   | Korekta podatku VAT | FIRMA  |  |  |  |  |  |
| Γ  | Konto podatku VAT naliczonego do wyksięgowania korekty VAT (Dłużnik)                    | Korekta podatku VAT | FIRMA  |  |  |  |  |  |
| Γ  | Maksymalna ilości dni przedawnienia dla Korekty VAT                                     | Korekta podatku VAT | FIRMA  |  |  |  |  |  |
|    | Minimalna ilości dni przedawnienia dla Korekty VAT                                      | Korekta podatku VAT | FIRMA  |  |  |  |  |  |
|    | Minimalna kwota VATu umożliwiająca dokonanie korekty VATu                               | Korekta podatku VAT | FIRMA  |  |  |  |  |  |

### WIERZYCIEL:

### I. Tworzenie korekty VAT

 Na zakładce "1.Sprawy" w module korekty VAT jest wyświetlana lista wszystkich dodanych spraw dłużników. Lista podstawowe dane sprawy takie jak: zawiera numer sprawy, CSK dłużnika, Nazwa skróconą, Kwotę VAT korekty, Status, itp.

Dodanie pojedynczej sprawy jest możliwe za pomocą przycisku <Dodaj sprawę>.

Kliknięcie przycisku skutkuje wywołaniem okna wyboru kontrahenta, którego ma dotyczyć sprawa.

Na formatce jest również możliwość zaznaczenia (checkbox) – uwzględnij CSK podrzędne.

Na zakładce jest filtr na CSK kontrahenta umożliwiający zawężenie wyświetlanych spraw dla wskazanego dłużnika.

Użytkownik ma możliwości zbiorczego wygenerowania spraw dla wszystkich kontrahentów którzy na moment generowania mają nierozliczone faktury. Po uwagę brane są wszystkie nierozliczone faktury dla których w miesiącu wynikającym z zalogowania upłynęło 150 dni od terminu zapłaty

### **Jednolity Plik Kontrolny**

(SIĘGOWOŚĆ

NSIGNUN

NANS

JPK\_VAT(2)

(ilość dni określona w parametrze).

**INFOVER** 

Do zbiorczego wygenerowania spraw służ przycisk <Wygeneruj sprawy>.

- Druga zakładka "2. Szczegóły sprawy" zawiera szczegółowy wykaz rozrachunków powiązanych ze sprawą. Zakładka składa się z nagłówka oraz dwóch tabel.
  - W nagłówku tej formatki widoczne są pola związane z identyfikacją kontrahenta CSK, Nazwa skrócona, nr sprawy
  - Pod nagłówkiem jest tabela zawierająca wykaz transakcji przypisanych do sprawy.
  - Druga (ukrywana pod checkboxem) tabela nierozliczonych transakcji kontrahenta [konkretny kontrahent lub kontrahent + oddziały (zgodność 6 znaków CSK jeżeli aktywny checkbox "uwzględnij CSK podrzędne")]. Tabela jest wykorzystywana wyłącznie w celu ręcznego wyboru/przypisywania transakcji nierozliczonych do sprawy (z tabeli powyżej)
- 3. Użytkownik z tabeli nierozliczonych transakcji będzie miał możliwość wybrania wyłącznie faktur sprzedaży spełniających warunki ujęcia ich w korekcie (zaksięgowane po stronie WN z wyróżnikiem Faktura, Faktura korygująca, przeterminowane powyżej 150 dni, kwota podatku VAT większa od zera lub nie określona).
- 4. Dla spraw generowanych automatycznie (zbiorczo) przy użyciu przycisku <Wygeneruj sprawy> nierozliczone faktury dla których w miesiącu wynikającym z zalogowania upłynęło 150 dni od terminu zapłaty są dodawane automatycznie.
- 5. Faktury dodawane do sprawy będą analizowane pod kątem zgodności z w/w warunkami. Jeżeli dla FV nie zostanie zwrócona wartość Netto i VAT, to ta FV zostanie wyróżniona żółtym kolorem w tabeli "Szczegóły sprawy". Po ustawieniu się na wyróżnionym wierszu użytkownik po kliknięciu przycisku <Edytuj kwoty> będzie miał możliwość uzupełnienia tych danych na formatce zawierającej stawki VAT oraz opcje automatycznego wyliczania kwoty VAT na podstawie Brutto – zasada z ewidencji rejestr VAT.

Na zakładce "Sprawy" pojawianie się "Status" w kolumnie ikony 🔔 jest informacją, że do sprawy zostały dodane faktury z nieokreśloną struktura "Netto/VAT"

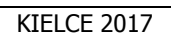

(SIEGOWOŚĆ

NSIGNUN

INANS

JPK\_VAT(2)

- 6. W przypadku ponownego wybierania faktury do której już jest korekta VAT system wyświetli informację: Do wybranej faktury nr ... wykonano korektę podatku VAT według sprawy nr .... Faktura nie może zostać dodana do kolejnej sprawy.
- 7. Korekta jest tworzona wg aktualnego stanu rozliczenia rozrachunków.

**INFOVER** 

- W korekcie VAT mogą, ale nie muszą wystąpić wszystkie nierozliczone faktury dla których w miesiącu wynikającym z zalogowania upłynęło 150 dni od terminu zapłaty – możliwość ręcznego wykluczenia transakcji z korekty.
- 9. Po utworzeniu korekty zapisuje się ona w osobnej zakładce "4. Korekta VAT". Numer sprawy oraz dłużnik którego dotyczy korekta będą wyświetleni w nagłówku tej zakładki.
- 10. Korekta podlega edycji do momentu oznaczenia jej jako "Zatwierdzona". Edycja może polegać na dodaniu lub usunięciu pozycji.
- Kolejnym etapem po zatwierdzeniu korekt jest ich księgowania. Operacja ta może być wykonywana pojedynczo z poziomu zakładki "3. Korekta" lub zbiorczo z poziomu zakładki "1. Sprawy" (<Opcje> -> "Zaksięguj korektę")

Korekta domyślnie będzie zaewidencjonowana do miesiąca wynikającego ze stanu zalogowania użytkownika. W systemie jest wprowadzona blokada uniemożliwiająca dokonanie kilku korekt VATu dla jednej faktury.

- 12. W systemie uprawnieni użytkownicy będą mieli prawo "Wycofania korekty". Wycofanie będzie możliwe pod warunkiem, że miesiąc w którym powstała jest otwarty i nie powstały księgowania związane z przyjętymi zapłatami do korekty. Wycofanie korekty nie będzie skutkować automatycznym wycofaniem odpisu aktualizującego należności. Dodatkowo będzie sprawdzane, czy wycofanie korekty następuje przed terminem złożenia deklaracji za miesiąc którego korekta dotyczy.
- 13. Kwota zmniejszenia VATu należnego jest domyślnie podpowiadana w deklaracji VAT-7 generowanej z poziomu systemu iFK.

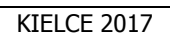

**SIĘGOWOŚĊ** 

JPK\_VAT(2)

Zatwierdzona i zaksięgowana korekta uzupełnia automatycznie wartościami dola deklaracji za miesiąc w którym została wygenerowana.

NSIGNUM

INANSE

14. Na podstawie sporządzonych (zatwierdzonych i zaksięgowanych) korekt system z poziomu "Raporty
 -> Deklaracja -> Urząd Skarbowy" umożliwia wygenerowanie i wydrukowanie załączników VAT-ZD
 obejmujących wszystkie faktury uwzględnione w korekcie za okres którego dotyczy deklaracja VAT.

### II. Rozwiązanie korekty VAT

**INFOVER** 

- System automatycznie ewidencjonuje zapłaty do FV, w stosunku do których wcześniej dokonano korekty VATu, w celu dokonania korekty deklaracji VAT polegającej na zwiększeniu podatku należnego. Miesięczne zestawienia zapłat będą zatwierdzane i dopiero wówczas będą generowały księgowania rozwiązujące korektę VAT.
- 2. Na koniec miesiąca będzie możliwość wygenerowania zestawienia dot. zwiększenia kwoty podatku należnego w oparciu o zaewidencjonowane zapłaty do wierzytelności od których odzyskano VAT.
- 3. Kwota zwiększenia VATu z zatwierdzonych i zaksięgowanych zestawień będzie domyślnie podpowiadana w deklaracji VAT-7 generowanej z poziomu systemu iFK.

### Jednolity Plik Kontrolny

**(SIEGOWOŚĆ** 

NSIGNUM

INANSE

JPK\_VAT(2)

### III. Księgowanie

**INFOVER** 

- Po zatwierdzeniu korekty uaktywnia się klawisz "Księguj", za pomocą którego zostanie wygenerowane księgowanie dokumentem (dokument prosty z aktywną flaga "Korekta VAT od nieściągalnych wierzytelności") właściwym jedynie dla korekty VAT z tytułu nieściągalnych wierzytelności:
  - zmniejszenie podatku VAT należnego konto 220-10 po stronie MA ze znakiem "-"
     (Konto podane w parametrze systemu: "Konto podatku VAT należnego do wyksięgowania korekty VAT (Wierzyciel)")
  - konto 841-10-\*\*\*\*\*\*\* po stronie MA ze znakiem przeciwnym (Konto podane w parametrze systemu: "Konto księgowe dla korekty VAT od nieściągalnych wierzytelności (Wierzyciel)")
- 2. Po zatwierdzeniu zestawień, dotyczących otrzymanych zapłat do należności ujętych w korekcie VAT, na podstawie których następuje zwiększenie VAT należnego, uaktywni się klawisz "Księguj", za pomocą którego zostanie wygenerowane księgowanie dokumentem prostym właściwym jedynie dla korekty VAT z tytułu nieściągalnych wierzytelności zapisy księgowe odwrotne do powyższych.

### **DŁUŻNIK:**

### I. Tworzenie korekty VAT

 Na zakładce "1.Sprawy" w module korekty VAT jest wyświetlana lista wszystkich dodanych spraw dłużników. Lista podstawowe dane sprawy takie jak: zawiera numer sprawy, CSK dłużnika, Nazwa skróconą, Kwotę VAT korekty, Status, itp.

Dodanie pojedynczej sprawy jest możliwe za pomocą przycisku <Dodaj sprawę>. Kliknięcie przycisku skutkuje wywołaniem okna wyboru kontrahenta, którego ma dotyczyć sprawa. Na formatce jest również możliwość zaznaczenia (checkbox) – uwzględnij CSK podrzędne.

### **Jednolity Plik Kontrolny**

**SIEGOWOŚĆ** 

JPK\_VAT(2)

Na zakładce jest filtr na CSK kontrahenta umożliwiający zawężenie wyświetlanych spraw dla wskazanego wierzyciela.

NSIGNUN

INANSE

**INFOVER** 

Użytkownik ma możliwości zbiorczego wygenerowania spraw dla wszystkich kontrahentów którzy na moment generowania mają nierozliczone faktury. Po uwagę brane są wszystkie nierozliczone faktury dla których w miesiącu wynikającym z zalogowania upłynęło 150 dni od terminu zapłaty (ilość dni określona w parametrze).

Do zbiorczego wygenerowania spraw służ przycisk <Wygeneruj sprawy>.

- Druga zakładka "2. Szczegóły sprawy" zawiera szczegółowy wykaz rozrachunków powiązanych ze sprawą. Zakładka składa się z nagłówka oraz dwóch tabel.
  - W nagłówku tej formatki widoczne są pola związane z identyfikacją kontrahenta CSK, Nazwa skrócona, nr sprawy
  - Pod nagłówkiem jest tabela zawierająca wykaz transakcji przypisanych do sprawy.
  - Druga (ukrywana pod checkboxem) tabela nierozliczonych transakcji kontrahenta [konkretny kontrahent lub kontrahent + oddziały (zgodność 6 znaków CSK jeżeli aktywny checkbox "uwzględnij CSK podrzędne")]. Tabela jest wykorzystywana wyłącznie w celu ręcznego wyboru/przypisywania transakcji nierozliczonych do sprawy (z tabeli powyżej)
- Użytkownik z tabeli nierozliczonych transakcji będzie miał możliwość wybrania wyłącznie faktur sprzedaży spełniających warunki ujęcia ich w korekcie (zaksięgowane po stronie WN z wyróżnikiem Faktura, Faktura korygująca, przeterminowane powyżej 150 dni, kwota podatku VAT większa od zera lub nie określona).
- 4. Dla spraw generowanych automatycznie (zbiorczo) przy użyciu przycisku <Wygeneruj sprawy> nierozliczone faktury dla których w miesiącu wynikającym z zalogowania upłynęło 150 dni od terminu zapłaty są dodawane automatycznie.
- 5. Faktury dodawane do sprawy będą analizowane pod kątem zgodności z ww warunkami. Jeżeli dla FV nie zostanie zwrócona wartość Netto i VAT, to ta FV zostanie wyróżniona żółtym kolorem w tabeli "Szczegóły sprawy". Po ustawieniu się na wyróżnionym wierszu użytkownik po kliknięciu przycisku <Edytuj kwoty> będzie miał możliwość uzupełnienia tych danych na formatce

(SIEGOWOŚĆ

NSIGNUN

NANS

**INFOVER** 

JPK\_VAT(2)

zawierającej stawki VAT oraz opcje automatycznego wyliczania kwoty VAT na podstawie Brutto – zasada z ewidencji rejestr VAT.

Na zakładce "Sprawy" pojawianie się "Status" w kolumnie ikony 🦺 jest informacją, że do sprawy zostały dodane faktury z nieokreśloną struktura "Netto/VAT"

- 6. W przypadku ponownego wybierania faktury do której już jest korekta VAT system wyświetli informację: Do wybranej faktury nr ... wykonano korektę podatku VAT według sprawy nr .... Faktura nie może zostać dodana do kolejnej sprawy.
- 7. Korekta jest tworzona wg aktualnego stanu rozliczenia rozrachunków.
- W korekcie VAT mogą, ale nie muszą wystąpić wszystkie nierozliczone faktury dla których w miesiącu wynikającym z zalogowania upłynęło 150 dni od terminu zapłaty – możliwość ręcznego wykluczenia transakcji z korekty.
- 9. Po utworzeniu korekty zapisuje się ona w osobnej zakładce "4. Korekta VAT". Numer sprawy oraz dłużnik którego dotyczy korekta będą wyświetleni w nagłówku tej zakładki.
- 10. Korekta podlega edycji do momentu oznaczenia jej jako "Zatwierdzona". Edycja może polegać na dodaniu lub usunięciu pozycji.
- 11. Kolejnym etapem po zatwierdzeniu korekt jest ich księgowania. Operacja ta może być wykonywana pojedynczo z poziomu zapadki "3. Korekta" lub zbiorczo z poziomu zakładki "1. Sprawy" (<Opcje> -> "Zaksięguj korektę"). Korekta domyślnie będzie zaewidencjonowana do miesiąca wynikającego ze stanu zalogowania użytkownika. W systemie jest wprowadzona blokada uniemożliwiająca dokonanie kilku korekt VATu dla jednej faktury.
- 12. W systemie uprawnieni użytkownicy będą mieli prawo "Wycofania korekty". Wycofanie będzie możliwe pod warunkiem, że miesiąc w którym powstała jest otwarty i nie powstały księgowania związane z przyjętymi zapłatami do korekty. Wycofanie korekty nie będzie skutkować automatycznym wycofaniem odpisu aktualizującego należności. Dodatkowo będzie sprawdzane, czy wycofanie korekty następuje przed terminem złożenia deklaracji za miesiąc którego korekta dotyczy.

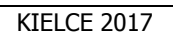

**(**SIEGOWOŚĆ

JPK\_VAT(2)

 13. Kwota zmniejszenia VATu naliczonego jest domyślnie podpowiadana w deklaracji VAT-7 generowanej z poziomu systemu iFK.
 Zatwierdzona i zaksięgowana korekta uzupełnia automatycznie wartościami dola deklaracji za miesiąc w którym została wygenerowana.

NSIGNUM

INANSE

### II. Rozwiązanie korekty VAT

**INFOVER** 

- System automatycznie ewidencjonuje zapłaty do FV, w stosunku do których wcześniej dokonano korekty VATu, w celu dokonania korekty deklaracji VAT polegającej na zwiększeniu podatku naliczonego. Miesięczne zestawienia zapłat będą zatwierdzane i dopiero wówczas będą generowały księgowania rozwiązujące korektę VAT.
- 2. Na koniec miesiąca będzie możliwość wygenerowania zestawienia dot. zwiększenia kwoty podatku naliczonego w oparciu o zaewidencjonowane zapłaty do faktur od których skorygowano VAT.
- Kwota zwiększenia VATu z zatwierdzonych i zaksięgowanych zestawień będzie domyślnie podpowiadana w deklaracji VAT-7 generowanej z poziomu systemu iFK.

### III. Księgowanie

- Po zatwierdzeniu korekty uaktywnia się klawisz "Księguj", za pomocą którego zostanie wygenerowane księgowanie dokumentem (dokument prosty z aktywną flaga "Korekta VAT od nieściągalnych wierzytelności") właściwym jedynie dla korekty VAT z tytułu nieściągalnych wierzytelności:
  - a. zmniejszenie podatku VAT naliczonego konto 220-11 po stronie WN ze znakiem "-"
    (Konto podane w parametrze systemu: "Konto podatku VAT naliczonego do wyksięgowania korekty VAT (Dłużnik)").
  - b. konto 841-10-\*\*\*\*\*-\*\*\*\*\* po stronie WN ze znakiem przeciwnym (Konto podane w parametrze systemu: "Konto księgowe dla korekty VAT od niezapłaconych faktur zakupu (Dłużnik)").

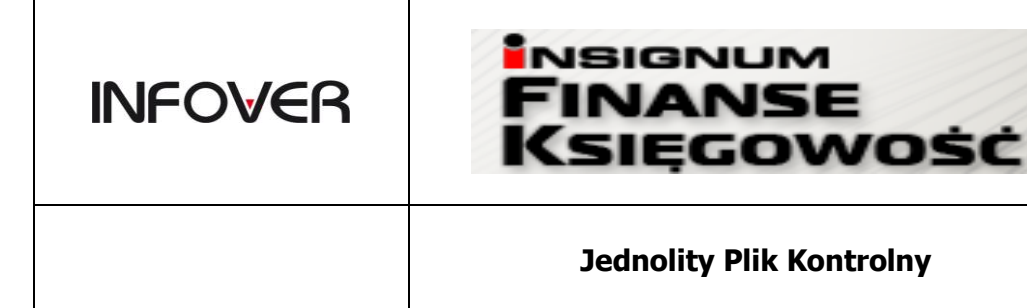

2. Po zatwierdzeniu zestawień, dotyczących otrzymanych zapłat do należności ujętych w korekcie VAT, na podstawie których następuje zwiększenie VAT naliczonego, uaktywni się klawisz "Księguj", za pomocą którego zostanie wygenerowane księgowanie dokumentem prostym właściwym jedynie dla korekty VAT z tytułu nieściągalnych wierzytelności - zapisy księgowe odwrotne do powyższych.

|  | 100 |
|--|-----|
|  | 20  |
|  | 100 |

## **INFOVER** Ksiegowość KIELCE 2017 **Jednolity Plik Kontrolny** JPK\_VAT(2)

# Moduł ewidencji danych dodatkowych do deklaracji VAT oraz JPK

Moduł danych dodatkowych do deklaracji VAT oraz JPK dostępny z menu głównego w programie iFK: Funkcje pomocnicze-> Dane dodatkowe dot. VAT jest potrzebny tylko w sytuacji gdy do wygenerowanej deklaracji o oparciu o rejestry VAT wprowadzane są modyfikacje wartości pól przekazywanych również w strukturach plików JPK.

Moduł umożliwia wprowadzanie dodatkowych danych dotyczących wartości netto i VAT, które docelowo zostaną dołączone do deklaracji VAT7, VAT7K, VAT7D oraz zostaną uwzględnione w generowanym pliku JPK – ewidencja zakupu i sprzedaży VAT.

Moduł podzielony jest na dwie sekcje:

- Podatek należny •
- Podatek naliczony

[Dane dodatkowe dot. VAT]

nenty Księga główna Funkcje pomocnicze Sprawozdania Raporty

|   | 孕          | Miesiąc:  | •         | Rok: 2     | 016 🚖  | Filtruj          |      |
|---|------------|-----------|-----------|------------|--------|------------------|------|
| a | *          | Podatek n | ależny Po | odatek nal | iczony |                  |      |
| 1 | <b>.</b> ' | " P.L     | Missign   | D .i,      |        | Data wystawienia | Nr o |

| 👫 Dane<br>Miesiąc | dodatko | owe dot. VAT         | Filtruj          | 1              |              |                       |                              |          |             |      |         |    |
|-------------------|---------|----------------------|------------------|----------------|--------------|-----------------------|------------------------------|----------|-------------|------|---------|----|
| Podatek           | należny | Podatek naliczony    | ]                |                |              |                       |                              |          |             |      |         |    |
| * Rok             | Mies    | iąc Data sprzedaży   | Data wystawienia | Nr dokumentu 🔺 | Nabywca      | Nazwa nabywcy         | Adres nabywcy                | Pole net | Kwota netto | F    | Pole VA | Kv |
| > 2               | 016     | 7 2016-08-03         | 2016-08-03       | 1              | 034316000000 | INFOVER Spółka z ogra | Zagnańska 61 25-528 Kielce   | C.10     | 1           | 00   |         |    |
| 2                 | 016     | 7 2016-08-03         | 2015-12-31       | 1              | 034316000000 | INFOVER Spółka z ogra | Zagnańska 61 25-528 Kielce   | C.29     | 1           | 00 C | 2.30    |    |
| 2                 | 016     | 7 2016-08-03         | 2016-08-03       | 1              | 034316245131 | INFOVER Spółka z ogra | Zagnańska 61 25-528 Kielce   | C.32     |             | 50 C | 0.33    |    |
| 2                 | 016     | 7                    | 2016-08-04       | 1              |              |                       |                              | C.22     | 1           | 00   |         |    |
| 2                 | 016     | 7                    | 2016-08-04       | 1              |              |                       |                              | C.10     |             | 20   |         |    |
| 2                 | 016     | 7                    | 2016-08-03       | 11             | 034316245131 | INFOVER Spółka z ogra | Zagnańska 61 25-528 Kielce   | C.11     | 1           | 00   |         |    |
| 2                 | 016     | 7                    | 2016-08-04       | 13             | 034316245131 | INFOVER Spółka z ogra | Zagnańska 61 25-528 Kielce   | C.13     | 1           | 00   |         |    |
| 2                 | 016     | 7                    | 2016-08-03       | 14             | 034316245131 | INFOVER Spółka z ogra | Zagnańska 61 25-528 Kielce   | C.14     | 1           | 00   |         |    |
| 2                 | 016     | 7 2016-08-03         | 2016-08-03       | 2              | 034316000000 | INFOVER Spółka z ogra | Zagnańska 61 25-528 Kielce   |          |             | 0 0  | 2.18    |    |
| 2                 | 016     | 7 2016-08-01         | 2016-08-01       | 2              | 034316245131 | INFOVER Spółka z ogra | Zagnańska 61 25-528 Kielce   | C.34     | 1           | 00 C | 2.35    |    |
| 2                 | 016     | 7 2016-08-03         | 2016-08-03       | 2              | 034316245131 | INFOVER Spółka z ogra | Zagnańska 61 25-528 Kielce   |          |             | 0 0  | 0.36    |    |
| 2                 | 116     | 7 2016-08-03         | 2016-08-03       | 2              | 034316245131 | INFOVEB Spółka z ogra | Zagnańska 61 - 25-528 Kielce |          |             | 0.0  | 37      |    |
| •                 |         |                      |                  |                |              |                       |                              |          |             |      |         |    |
| 1                 | odaj    | 🛅 <u>E</u> dytuj 🏾 🎽 | 🛾 🛄 🔄            | Drukuj         |              |                       |                              |          |             |      |         |    |

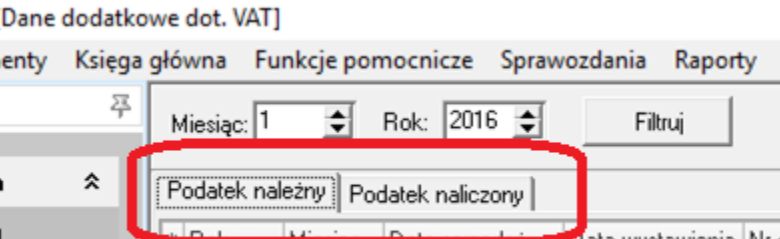

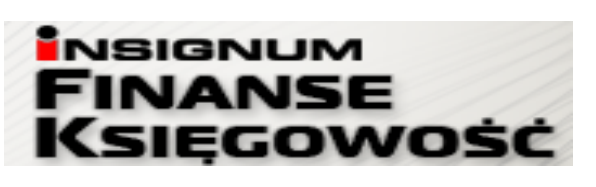

| INFOVER | INSIGNUM<br>FINANSE<br>KSIĘGOWOŚĆ | Strona 20 z 21<br>KIELCE 2017 |
|---------|-----------------------------------|-------------------------------|
|         | Jednolity Plik Kontrolny          | JPK_VAT(2)                    |

Dane do modułu wprowadzane są poprzez opcję dodaj. Przy dodawaniu pozycji podpowiada się miesiąc i rok zalogowania.

| 🛛 Podatek należny                                                                                                    |                                                                                    |                                                     | _      |      | $\times$ |
|----------------------------------------------------------------------------------------------------|------------------------------------------------------------------------------------|-----------------------------------------------------|--------|------|----------|
| Miesiąc                                                                                                    |                                                                                    |                                                     |        |      |          |
|                                                                                                    | 8                                                                                  |                                                     |        |      |          |
| Rok                                                                                                    |                                                                                    |                                                     |        |      |          |
|                                                                                                    | 2016                                                                               |                                                     |        |      |          |
| Nr dokumentu                                                                                                    |                                                                                    |                                                     |        |      |          |
| Nabywca                                                                                                    |                                                                                    |                                                     |        |      |          |
| 034316000000                                                                                                    | Zna                                                                                | ajdź                                                |        |      |          |
| Data wystawieni                                                                                                    | a                                                                                  |                                                     |        |      |          |
| 2016-08-05                                                                                                    | -                                                                                  |                                                     |        |      |          |
| Data sprzedaży                                                                                                    |                                                                                    |                                                     |        |      |          |
| 2016-08-08                                                                                                    |                                                                                    | K wota patto                                        |        |      |          |
| C.19                                                                                                    | -                                                                                  | 1000,00                                             |        |      |          |
| Pole ) (AT                                                                                                    |                                                                                    | Kuusta MAT                                          |        |      |          |
| C.20                                                                                                    | -                                                                                  | 230.00                                              |        |      |          |
| 1                                                                                                    |                                                                                    |                                                     |        |      |          |
|                                                                                                    |                                                                                    |                                                     |        | An   |          |
|                                                                                                    |                                                                                    |                                                     |        |      |          |
| 🛙 Podatek naliczony                                                                                                    |                                                                                    |                                                     |        |      | $\times$ |
| Podatek naliczony<br>Miesiąc                                                                                                    |                                                                                    |                                                     | -      |      | ×        |
| Podatek naliczony<br>Miesiąc                                                                                                    | 2                                                                                  |                                                     | _      |      | ×        |
| Podatek naliczony<br>Miesiąc<br>Rok                                                                                                    | 2                                                                                  |                                                     |        |      | ×        |
| Podatek naliczony<br>Miesiąc<br>Rok                                                                                                    | 2                                                                                  |                                                     | _      |      | ×        |
| Podatek naliczony<br>Miesiąc<br>Rok<br>Nr faktury<br>1202/2017                                                                                                    | 2                                                                                  |                                                     |        |      | ×        |
| Podatek naliczony<br>Miesiąc<br>Rok<br>Nr faktury<br>1/02/2017<br>Wystawca                                                                                                    | 2                                                                                  |                                                     |        |      | ×        |
| Podatek naliczony<br>Miesiąc<br>Rok<br>Nr faktury<br>1/02/2017<br>Wystawca<br>034316000000                                                                                                    | 2<br>2017<br>Zna                                                                   | ijdź                                                |        |      | ×        |
| Podatek naliczony<br>Miesiąc<br>Rok<br>Nr faktury<br>1/02/2017<br>Wystawca<br>034316000000<br>Data wpływu fał                                                                                                    | 2<br>2017<br>Zna                                                                   | ijdž                                                |        |      | ×        |
| Podatek naliczony<br>Miesiąc<br>Rok<br>Nr faktury<br>1/02/2017<br>Wystawca<br>034316000000<br>Data wpływu fał<br>2017-02-02                                                                                                    | 2<br>2017<br>Zna<br><tury< td=""><td>ijdž</td><td></td><td></td><td>×</td></tury<> | ijdž                                                |        |      | ×        |
| Podatek naliczony<br>Miesiąc<br>Rok<br>I<br>Nr faktury<br>1/02/2017<br>Wystawca<br>034316000000<br>Data wpływu fał<br>2017-02-02<br>Data wystawieni                                                                                                    | 2<br>2017<br>Zna<br><tury<br>a faktury</tury<br>                                   | ijdź                                                |        |      | ×        |
| Podatek naliczony<br>Miesiąc<br>Rok<br>Nr faktury<br>1/02/2017<br>Wystawca<br>034316000000<br>Data wpływu fał<br>2017-02-02<br>Data wystawieni<br>2017-02-02                                                                                                    | 2<br>2017<br>Zna<br><tury<br>a faktury</tury<br>                                   | ijdž                                                |        |      | ×        |
| Podatek naliczony<br>Miesiąc<br>Rok<br>Nr faktury<br>1/02/2017<br>Wystawca<br>034316000000<br>Data wpływu fał<br>2017-02-02<br>Data wystawieni<br>2017-02-02<br>Pole netto<br>D 45                                                                                                    | 2<br>2017<br>Zna<br>ktury<br>a faktury                                             | ijdź<br>Kwota netto                                 |        |      | ×        |
| Podatek naliczony<br>Miesiąc<br>Rok<br>Nr faktury<br>1/02/2017<br>Wystawca<br>034316000000<br>Data wpływu fak<br>2017-02-02<br>Data wystawieni<br>2017-02-02<br>Pole netto<br>D.45<br>Role 1/47                                                                                                    | 2<br>2017<br>Zna<br>ktury<br>a faktury                                             | ijdž<br>Kwota netto<br>100,00                       |        |      | ×        |
| Podatek naliczony<br>Miesiąc<br>Rok<br>Nr faktury<br>1/02/2017<br>Wystawca<br>034316000000<br>Data wpływu fał<br>2017-02-02<br>Data wystawieni<br>2017-02-02<br>Pole netto<br>D.45<br>Pole VAT<br>D.46                                                                                                    | 2<br>2017<br>Zna<br><tury<br>a faktury</tury<br>                                   | ijdž<br>Kwota netto<br>100,00<br>Kwota VAT<br>23100 |        |      | ×        |
| Podatek naliczony<br>Miesiąc<br>Rok<br>Nr faktury<br>1/02/2017<br>Wystawca<br>034316000000<br>Data wpływu fał<br>2017-02-02<br>Data wystawieni<br>2017-02-02<br>Pole netto<br>D.45<br>Pole VAT<br>D.46                                                                                                    | 2<br>2017<br>Zna<br>ktury<br>a faktury<br>T                                        | ijdź<br>Kwota netto<br>100,00<br>Kwota VAT<br>23,00 |        |      | ×        |
| Podatek naliczony<br>Miesiąc<br>Rok<br>1/02/2017<br>Wystawca<br>034316000000<br>Data wpływu fał<br>2017-02-02<br>Data wystawieni<br>2017-02-02<br>Pole netto<br>D.45<br>Pole VAT<br>D.46                                                                                                    | 2<br>2017<br>Zna<br>ktury<br>a faktury                                             | ijdź<br>Kwota netto<br>100,00<br>Kwota VAT<br>23,00 |        |      | ×        |
| <ul> <li>Podatek naliczony</li> <li>Miesiąc</li> <li>Rok</li> <li>Nr faktury</li> <li>1/02/2017</li> <li>Wystawca</li> <li>034316000000</li> <li>Data wpływu fał</li> <li>2017-02-02</li> <li>Data wystawieni</li> <li>2017-02-02</li> <li>Pole netto</li> <li>D.45</li> <li>Pole VAT</li> <li>D.46</li> </ul> | 2<br>2017<br>Zna<br>ktury<br>a faktury                                             | ijdź<br>Kwota netto<br>100,00<br>Kwota VAT<br>23,00 | Zapisz | Anul | ×        |

| INFOVER | VFOVER FINANSE<br>Księgowość |            |
|---------|------------------------------|------------|
|         | Jednolity Plik Kontrolny     | JPK_VAT(2) |

NSIGNUM

Wprowadzając dane należy wskazać konkretne pole deklaracji oraz wartość. Dane zostaną dodane do wartości z deklaracji i dołączone do pliku JPK VAT.

W module dostępny jest raport drukowany osobno dla podatku należnego i podatku naliczonego.

Kolporter spółka z ograniczoną odpowiedzialnością sp.k.

Nazwa nabywcy 034316000000 INFOVER Spółka z ograniczoną

Nabywca

### Podatek należny

Miesiac: 8

2016.08.05 2016.08.08 C.19

Rok: 2016

11/08

Nr dokumentu

|              |                                                                                                    |        |            |      | 1 100,00 |      | 238,00 |
|--------------|----------------------------------------------------------------------------------------------------|--------|------------|------|----------|------|--------|
| 034316000000 | INFOVER Społka z ograniczoną<br>odpowiedzialnością Spółka<br>Komandytowa (dawniej INFOVER<br>Spółka z ograniczoną<br>odpowiedzialnością S.K.A.) | poz 25 | 2016.08.05 | C.25 | 100,00   | C.26 | 8,00   |
|              | odpowiedzianością Społka<br>Komandytowa (dawniej INFOVER<br>Spółka z ograniczoną<br>odpowiedzialnością S.K.A.)                                  |        |            |      |          |      |        |

Poniżej zrzut z raportu generowanego dla deklaracji VAT 7, na raporcie zaznaczone są pozycje dodane z dodatkowego modułu jako: "Dane dodatkowe dot. VAT"

Kolporter spółka z ograniczoną odpowiedzialnością sp.k.

Pole Symbol Nazwa rejestru Netto VAT Stawka Towar/Usługa C.19.C.20 DDV Dane dodatkowe dot. VAT 230.00 1 000.00 C.19,C.20 POZ Rejestrisprzedaży pozostałej FM,SW 1 000,00 230,00 23% Т C.19,C.20 SLOG Rejestr sprzedaży usług logistycznych DP 29,00 6,67 23% RAZEM (C.19,C.20) 2 029,00 466,67 Pole Symbol Nazwa rejestru Netto VAT Stawka Towar/Usługa C.25,C.26 DDV Dane dodatkowe dot. VAT 100,00 8,00 RAZEM (C.25,C.26) 100,00 8,00 Pole Symbol Nazwa rejestru Netto VAT Stawka Towar/Usługa D.44, D.45 ZPKO Rejestrizakupu matli usług 957,16 220,15 23% D.44, D.45 ZPKO Rejestr zakupu matli usług 181,60 14,53 8% 1 138,76 234,68 RAZEM (D.44, D.45) Pole Symbol Nazwa rejestru Netto VAT Stawka Towar/Usługa D.48 Korekta podatku VAT od przeterminowaych faktur - Dłużnik 0.00 ZD 0,00 RAZEM (D.48) 0,00

Data wydruku: 2016-08-08

Data wydruku: 2016-08-08

230,00

Data wyst. Data sprz. Pole Kwota netto Pole Kwota VAT

1 000,00 C.20

Strona 21 z 21